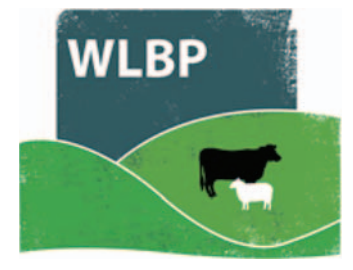

## How to replace tags

Tags can be replaced due to a failure or loss of the tag, and tags may be replaced due to upgrading them from one type of tag to another (i.e. electronic slaughter tag to full EID tag).

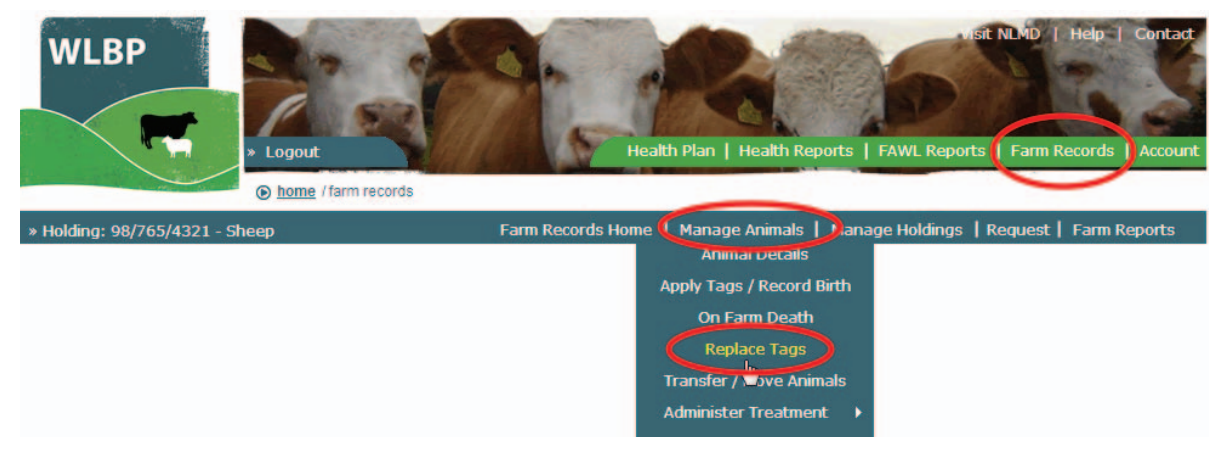

- On the top navigation bar click on *Farm Records*. Move your mouse over *Manage Animals* on the tool bar. From the drop-down list of options select *Replace Tags*.
- > The form has options for *Replacement* or *Upgrade*.

## **REPLACING A TAG**

- Select the *Replacement* button.
- > Select the holding number where the replacement occurred and the species of the animal.
- Select the replacement date and the reason why the tags were replaced. You can optionally leave a comment as well.
- ▶ When the details are entered, click the *Next* button.

| REPLACE DEVICES COMPLETE                                                                                    |      |
|----------------------------------------------------------------------------------------------------|------|
| Replacement Holding & Species<br>Replacement Holding CPH* 98/765/4321<br>Species* Sheep<br>Replacement Type |      |
| Replacement O Upgrade                                                                                       |      |
| Replacement Details Replacement Date* 02/12/2013                                                            |      |
| Replacement Reason* Tag Missing 💌<br>Comment                                                                |      |
|                                                                                                    |      |
|                                                                                                    | Next |

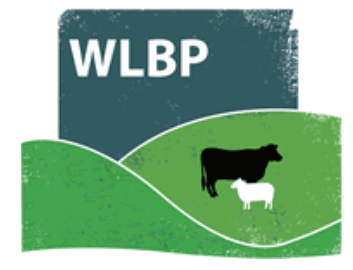

- When replacing individually identified tags, record the individual numbers of the old tag and the new tag. If you do not know the old tag you can leave it blank.
- > When replacing batch tags, you only need to record the batch numbers replaced.
- > Clicking the *Next* button will submit the request to save the replacement.

| REPLACE     DEVICES       Previous and Replacement       + Add Replacement Identifier Ra                           | COMPLETE<br>Int Identifier<br>ange                                                           |                      |
|----------------------------------------------------------------------------------------------------|----------------------------------------------------------------------------------------------|----------------------|
| Previous Identifier<br>(?) Replacer                                                                                | ment Identifier                                                                              |                      |
| UK0123456 1010012 UK01234                                                                                          | 156 20036     Delete       Delete     Delete       Delete     Delete       Delete     Delete | Previous             |
| REPLACE       DEVICES         Previous Batch Ider         Enter the batch number and         Flock Number ID Marks | COMPLETE<br>ntifier<br>nd animal total of the old ta<br>Animal Total                         | ngs being replaced 📀 |

## **Replacement Individual Identifier**

| •<br>Enter list of individual iden<br>• Add Identifier Range | tifiers 🛛 |
|--------------------------------------------------------------|-----------|
| UK0123456 30147                                              |           |
|                                                              |           |
|                                                              |           |
|                                                              |           |
|                                                              | Previous  |

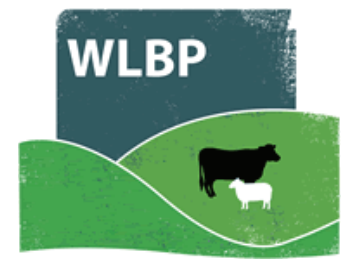

## UPGRADING SLAUGHTER TAGS TO FULL EID TAGS

- Select the *Upgrade* button.
- > Select the holding number where the replacement occurred.
- > Select the replacement date and optionally leave a comment as well.
- When upgrading a batch tag to EID tag, you must select the batch number and animal total and the individual EID numbers of the replacements (one per line).
- When upgrading EID Slaughter to Full EID tags, you must enter both the EID numbers of the EID Slaughter and Full EID tags.

| REPLACE DEVICES COMPLETE             |                                                                       |
|--------------------------------------|-----------------------------------------------------------------------|
| Replacement Holding & Species        |                                                                       |
| Replacement Holding CPH* 98/765/4321 |                                                                       |
| Species* Sheep 💌                     |                                                                       |
| Replacement Type                     |                                                                       |
| Replacement ()                       | Upgrade                                                               |
| Replacement Details                  |                                                                       |
| Replacement Date* 02/12/2013         |                                                                       |
| Comment                              |                                                                       |
|                                      |                                                                       |
|                                      |                                                                       |
| Animal Details                       |                                                                       |
| Animal date of birth February 💌 2013 | 3 💌                                                                   |
| Breed Suffolk                        | Next                                                                  |
|                                      |                                                                       |
|                                      |                                                                       |
|                                      | REPLACE DEVICES COMPLETE                                              |
|                                      | Previous Batch Identifier                                             |
|                                      | Enter the batch number and animal total of the old                    |
|                                      | Flock Number ID Marks Animal Total                                    |
|                                      | UK0123456 16                                                          |
|                                      | Replacement Individual Identifier                                     |
|                                      | Enter list of individual identifiers <b>?</b><br>Add Identifier Range |
|                                      | Start (RFID or visual<br>ID)Animal<br>TotalUK0123456 4050016Add       |
|                                      |                                                                       |

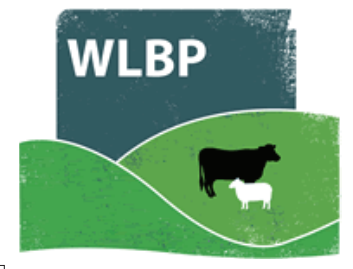

| REPLACE DEVICES                | COMPLETE                                      |  |  |
|--------------------------------|-----------------------------------------------|--|--|
| Previous Batch Identifier      |                                               |  |  |
|                                |                                               |  |  |
| Enter the batch number and     | d animal total of the old tags being replaced |  |  |
| Eleck Number, ID Marks         | Animal Total                                  |  |  |
|                                |                                               |  |  |
| UK0123456                      | 16                                            |  |  |
| Replacement Individ            | dual Identifier                               |  |  |
|                                |                                               |  |  |
| Entor list of individual ident | tifiors 2                                     |  |  |
| Add Identifier Pange           |                                               |  |  |
| Add Identifier Kange           |                                               |  |  |
| UK0123456 40500                |                                               |  |  |
| UK0123456 40501                |                                               |  |  |
| UK0123456 40502                |                                               |  |  |
| UK0123456 40503                |                                               |  |  |
| UK0123456 40505                |                                               |  |  |
| UK0123456 40506                |                                               |  |  |
| UK0123456 40507                |                                               |  |  |
| UK0123456 40508                |                                               |  |  |
| UK0123456 40509                |                                               |  |  |
| UK0123456 40510                |                                               |  |  |
| UK0123456 40511                |                                               |  |  |
| UK0123456 40512                |                                               |  |  |
| UK0123456 40513                |                                               |  |  |
| UK0123456 40514                |                                               |  |  |
| UK0123456 40515                |                                               |  |  |
|                                |                                               |  |  |

- When the details are entered, click the *Next* button.
  Clicking the *Next* button will submit the request to save the replacement.

| REPLACE     DEVIC       Previous and Replacement Id | es complete<br>placement Identif<br>dentifier Range | ier    | Add Animal    |
|-----------------------------------------------------|-----------------------------------------------------|--------|---------------|
| Previous Identifier                                 | Replacement Identif                                 | ier    |               |
| UK0123456 10025                                     | UK0123456 30056                                     | Delete |               |
|                                                     |                                                     | Delete |               |
|                                                     |                                                     | Delete |               |
|                                                     |                                                     | Delete |               |
|                                                     |                                                     |        |               |
|                                                     |                                                     |        | Previous Next |